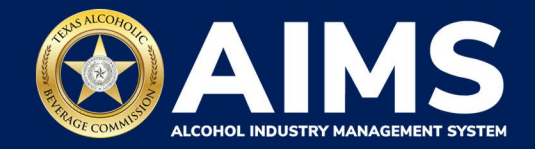

# Report a Business Merger or Acquisition

1. Ensure that the new or surviving entity is registered in AIMS. The new or surviving entity must be the one reporting the merger or acquisition. If it isn't a current TABC license or permit holder in AIMS, you must create a new master entity by selecting **Add Another Business** from the top-right user icon in their AIMS account.

| TABC - AIMS                                   |                                              |        | Sample.User 🥐 😫                                                                          |
|-----------------------------------------------|----------------------------------------------|--------|------------------------------------------------------------------------------------------|
| Welcome John<br>Please select the business of | <b>)</b><br>entity you would like to access. |        | Wetcomel<br>John Doe<br>Sampte.User                                                      |
|                                               |                                              | Search | Change Security Questions Change Security Questions Switch Accounts Add Another Business |
| Owner/Entity Name                             | ▼ Action                                     |        | ₽ Logout                                                                                 |
| Texas Example 1                               | $\rightarrow$                                | *      |                                                                                          |
| Texas Example 2                               | $\rightarrow$                                |        |                                                                                          |
|                                               |                                              |        |                                                                                          |

2. If you have more than one business entity, select the one that now owns the surviving or new entity that is submitting the request.

| Welcome John Please select the business entity you would | l like to access. |        |    |
|----------------------------------------------------------|-------------------|--------|----|
| Owner/Entity Name                                        | ▼ Action          | Search | Q. |
| Texas Example 1                                          | $\rightarrow$     |        |    |
| Texas Example 2                                          | $\rightarrow$     |        | *  |

3. Select the three lines in the upper-left corner of the AIMS dashboard.

|                                             |                                                                                                    |                          |                                                                                  |               |                               | Sample.User@Texas Example 1 | ? | θ |
|---------------------------------------------|----------------------------------------------------------------------------------------------------|--------------------------|----------------------------------------------------------------------------------|---------------|-------------------------------|-----------------------------|---|---|
| Welcome Joh                                 | ı                                                                                                    |                          |                                                                                  |               |                               |                             |   |   |
| 0<br>Items Awaiting Your Ac                 | ${\color{black} 1}\\ {\color{black} Unsubmitted Transactions}\\ \rightarrow \\$                                                                                                    |                          | $\begin{array}{c} 0 \\ \text{Transactions In Review} \\ \rightarrow \end{array}$ |               |                               |                             |   |   |
| Available Actions                           |                                                                                                    |                          |                                                                                  |               |                               |                             |   |   |
| Apply for a new<br>license/subordinate<br>→ | الله المحمد المحمد محمد المحمد المحمد المحمد المحمد المحمد المحمد المحم المحمد المحمد المحمد المحمد المحمد المحمد المحمد المحمد المحمد المحمد المحمد المحمد المحمد المحمد المحمد المحمد المحمد المحمد المحمد المحمد ال<br>مدمد المحمد المحمد المحمد المحمد المحمد المحمد المحمد المحمد المحمد المحمد المحمد المحمد المحمد المحمد المحمد المحمد محمد محمد محمد محمد محمد محمد محمد | ge an<br>ng license<br>→ | Register my<br>product                                                           | $\rightarrow$ | File excise tax $\rightarrow$ |                             |   |   |
| (j)<br>View my master<br>information<br>→   | View r<br>license                                                                                                    | my<br>es<br>→            | C<br>View my<br>history                                                          | $\rightarrow$ | View my<br>labels<br>→        |                             |   |   |

4. Click Change Licensee Details.

| ≡ | TABC - AIMS |       |                                                                                             |    |                                                                    |       |                                               | Sample.User@Texas Example 1 | 0 | θ |
|---|-------------|-------|---------------------------------------------------------------------------------------------|----|--------------------------------------------------------------------|-------|-----------------------------------------------|-----------------------------|---|---|
|   |             | FEATU | τε                                                                                          |    |                                                                    | HISTO | RY                                            | ×                           |   |   |
|   |             | A     | Dashboard<br>Get an overview of your account                                                | \$ | Self-service<br>Make changes to your existing licenses and permits | ₽     | Transactions<br>View your transaction history |                             |   |   |
|   |             | Ê     | Needs Analysis Wizard<br>Identify the type of license or permit that your business<br>needs | Ê  | User Access Management<br>Add or modify users to your account      |       |                                               |                             |   |   |
|   |             | Ð     | View My Temporary Events<br>Shows the list of temporary events                              | \$ | Change Licensee Details<br>Change your details                     |       |                                               |                             |   |   |
|   |             | ŵ     | Product Registration<br>Apply for a new product registration (brand label)                  |    | View My Labels<br>View my labels                                   |       |                                               |                             |   |   |
|   |             | Ħ     | Payment Cart<br>View my Payment Cart                                                        |    | Excise Tax<br>File excise tax reports                              |       |                                               |                             |   |   |
|   |             |       | Compliance Reporting<br>File annual compliance reports                                      | 0  | Help<br>Access Frequently Asked Questions (FAQs)                   |       |                                               |                             |   |   |

5. Select Mergers and Acquisitions.

| Change Licensee Detail              | S                              |                                        |                                   |
|-------------------------------------|--------------------------------|----------------------------------------|-----------------------------------|
|                                     |                                | Ø                                      |                                   |
| Change Business<br>Entity Name<br>→ | Change of Entity $\rightarrow$ | Mergers and Acquisitions $\rightarrow$ | Update Principal(s) $\rightarrow$ |
| Request for location takeover →     |                                |                                        |                                   |

6. Review the instructions to ensure you have all the required information and documentation. Click **Next**.

| Mergers and Acquisitions                                                                                                    |
|----------------------------------------------------------------------------------------------------|
| Instructions                                                                                                    |
| This process allows a business to report entity changes resulting from a merger or an acquisition and to update TABC licensed locations (including any applicable subordinate privileges/authorizations) to reflect the appropriate owner. The following requirements apply:                                                                                                    |
| <ul> <li>The surviving master entity must submit the merger or acquisition. If the surviving master entity is not a "master entity" in AIMS, click the user icon in the top-right menu and select + Add Another Business to create a new entity. Do this before starting the application.</li> <li>Provide supporting documentation of the entity changes for the selected locations. This may include: <ul> <li>Certificate of merger/acquisition.</li> <li>Articles of merger/acquisition.</li> <li>Confirmation of merger/acquisition issued by a state agency.</li> </ul> </li> <li>Submit the required fee(s).</li> <li>View more instructions for mergers and acquisitions.</li> </ul> |
| TABC will review your application and may request any additional information from any involved party. The requested change will display in AIMS once approved.                                                                                                    |

7. Search and add the licenses or permits affected by the merger or acquisition.

#### Click Add New License.

| Acquired License Selection                                                                                                    |   |                          |        |    |                     |
|----------------------------------------------------------------------------------------------------|---|--------------------------|--------|----|---------------------|
|                                                                                                    |   |                          |        | AD | D NEW LICENSE       |
| Drag a column header and drop it here to group by that column                                                                                                   |   |                          |        |    |                     |
| License Number <b>Y</b> Entity Name <b>Y</b> License Type                                                                                                    | Ŧ | Expiration Date <b>T</b> | Status | T  | Actions             |
|                                                                                                    |   |                          |        |    | *                   |
|                                                                                                    |   |                          |        |    |                     |
|                                                                                                    |   |                          |        |    |                     |
| K K 1 ► N 10 ¥ items per page 0                                                                                                    |   |                          |        |    | No items to display |
| Note: The active subordinates of this selected license will be transferred to the applicant's business entity after the merger application is approved by TABC. |   |                          |        |    |                     |
| BACK NEXT                                                                                                    |   |                          |        |    |                     |

8. Use the search fields to find the current business entity of the licenses subject to the merger or acquisition. Click **Search**.

| Search License(s) by Entity  |                                   |
|------------------------------|-----------------------------------|
| Entity Name                  |                                   |
| TABC TEST LLC                |                                   |
| Social Security Number (SSN) | Federal Employer ID Number (FEIN) |
| Enter SSN                    | Enter FEIN                        |
| First Name                   | Last Name                         |
| Enter First Name             | Enter Last Name                   |
|                              | BACK RESET SEARCH                 |

9. Select the license(s) subject to the merger or acquisition and click **Next**.

| * Please  | * Please select the License(s) subject to the Merger and Acquisition transaction. |                  |               |                                                             |     |  |  |  |  |  |  |  |
|-----------|-----------------------------------------------------------------------------------|------------------|---------------|-------------------------------------------------------------|-----|--|--|--|--|--|--|--|
| Double cl | Double click on header check-box to select all records of the below list.         |                  |               |                                                             |     |  |  |  |  |  |  |  |
|           | License #                                                                         | License Status   | ▼ Entity Name | ▼ License Type ▼                                            |     |  |  |  |  |  |  |  |
|           | 200034373                                                                         | Active           | TABC TEST LLC | Wine and Malt Beverage Retailer's On-Premise<br>Permit (BG) | *   |  |  |  |  |  |  |  |
| 4         | ▲ 1 ▶ ▶ 5                                                                         | ▼ items per page |               | 1 - 1 of 1 it                                               | ems |  |  |  |  |  |  |  |
|           |                                                                                   | BA               | ACK TO SEARCH | NEXT                                                        |     |  |  |  |  |  |  |  |

10. The selected license(s) will display on the **Acquired License Selection** screen. Repeat this process until all licenses subject to the merger or acquisition display. Click **Next**.

| Acquired License Selection |                                                                                                    |                |                                 |                 |                     |        |       |                  |  |  |  |
|----------------------------|----------------------------------------------------------------------------------------------------|----------------|---------------------------------|-----------------|---------------------|--------|-------|------------------|--|--|--|
|                            |                                                                                                    |                |                                 |                 |                     |        | ADD N | IEW LICENSE      |  |  |  |
| Drag a column header and   | d drop it here to group by that column                                                                                                    |                |                                 |                 |                     |        |       |                  |  |  |  |
| License Number             | ▼ Entity Name                                                                                                    | ▼ Licen        | se Туре                         | T               | Expiration <b>T</b> | Status | Ŧ     | Actions          |  |  |  |
| 200034373                  | TABC TEST LLC                                                                                                    | Wine a<br>(BG) | ınd Malt Beverage Retailer's Or | -Premise Permit | 6/9/2026            | Active |       | Ċ.               |  |  |  |
| H 4 ] Þ H                  | 10 • items per page 1                                                                                                    |                |                                 |                 |                     |        |       | 1 - 1 of 1 items |  |  |  |
| Note: The active subordir  | Note: The active subordinates of this selected license will be transferred to the applicant's business entity after the merger application is approved by TABC. |                |                                 |                 |                     |        |       |                  |  |  |  |
|                            |                                                                                                    | B              | аск N                           | EXT             |                     |        |       |                  |  |  |  |

11. Provide the details of the change. Click **Next**.

| Provide More Details                      |      |      |                           |
|-------------------------------------------|------|------|---------------------------|
| Action Type *                             |      |      |                           |
| Select                                    |      |      | ~                         |
| Effective Date of Change *                |      |      |                           |
| 06/18/2024                                |      |      | ten<br>B                  |
| Please provide supporting documentation * |      |      |                           |
| SELECT FILES                              |      |      | Drop files here to upload |
|                                           |      |      |                           |
|                                           | BACK | NEXT |                           |

12. Report the principal parties of the new or surviving entity.

| ≡ | TABC - AIMS | 5                                              |                                                        |                                   |                                  |                                    | Sample.User@Texas Example 1 | 0 | 0 |
|---|-------------|------------------------------------------------|--------------------------------------------------------|-----------------------------------|----------------------------------|------------------------------------|-----------------------------|---|---|
|   |             | Business Er                                    | ntity Informatio                                       | on                                |                                  |                                    |                             |   |   |
|   |             | INSTRUCTIONS                                   |                                                        |                                   |                                  |                                    | ~                           |   |   |
|   |             | Final Entity Name: <b>Texas E</b>              | Example 1 + ADD PR                                     | INCIPAL / OWNER                   |                                  |                                    |                             |   |   |
|   |             | Provide the details of<br>ownership informatio | each officer, and any stockhol<br>n at TABC's request. | lder with an ownership interest g | reater than 50%, for the reporte | ed entity. Please be prepared to p | provide 100%                |   |   |
|   |             | Drag a column header and dr                    | rop it here to group by that column                    |                                   |                                  |                                    |                             |   |   |
|   |             | Name                                           | Principal Party Name                                   | Role                              | Ownership                        | Status                             | Actions                     |   |   |
|   |             |                                                |                                                        |                                   |                                  |                                    | *                           |   |   |
|   |             |                                                |                                                        |                                   |                                  |                                    |                             |   |   |
|   |             |                                                |                                                        |                                   |                                  |                                    |                             |   |   |
|   |             | N 4 1 H H 10                                   | • items per page                                       |                                   |                                  |                                    | No items to display         |   |   |
|   |             |                                                |                                                        | ВАСК                              | NEXT                             |                                    |                             |   |   |

Click + Add Principal/Owner button to add a new party.

13. Complete the information.

Click **Next** when complete.

| ≡ | TABC - AI | MS                                      | ? | 0 |
|---|-----------|-----------------------------------------|---|---|
|   |           | Legal Last Name *                       |   |   |
|   |           | Roberts                                 |   |   |
|   |           | Date of Birth *                         |   |   |
|   |           | ä                                       |   |   |
|   |           | Do you have a Social Security Number? * |   |   |
|   |           | Yes 🗸                                   |   |   |
|   |           | Enter your Social Security Number *     |   |   |
|   |           |                                         |   |   |
|   |           | Re-enter your Social Security Number *  |   |   |
|   |           |                                         |   |   |
|   |           | ВАСК                                    |   |   |

## Edit an Existing Principal or Owner

Select the **edit icon** next to an existing principal party to update their information, such as title or ownership percentage.

| ≡ | TABC - AIMS                    |                             |                                            |                                  |                                    |                                |                  |              | 0 | 8 |
|---|--------------------------------|-----------------------------|--------------------------------------------|----------------------------------|------------------------------------|--------------------------------|------------------|--------------|---|---|
|   | Busine                         | ss En                       | tity Inform                                | ation                            |                                    |                                |                  |              |   |   |
|   | Entity Name:                   |                             | + ADD PRIN                                 | ICIPAL / OV                      | VNER                               |                                |                  |              |   |   |
|   | Only principa<br>Stockholder o | l parties wh<br>owns more t | o hold more than 50<br>han 50% then Stock! | % of stock sho<br>nolder informa | ould be entere<br>ation is not ree | ed as stockholders.<br>quired. | If no individual |              |   |   |
|   | Drag a column h                | eader and drop              | it here to group by that colu              | ımn                              |                                    |                                | ,                |              |   |   |
|   | Name                           | Туре                        | Role                                       | Owner                            | Status                             | Actions                        |                  |              |   |   |
|   |                                | Person                      | Manager, Member                            | 85%                              | Incompl                            |                                | PERSONAL INFO    | *            |   |   |
|   |                                | Person                      | Manager, Member                            | 15%                              | Incompl                            | <b>*</b> /                     | PERSONAL INFO    |              |   |   |
|   | N 4 1 F                        | н 1                         |                                            |                                  |                                    |                                | 1 - 2 of 2       | ÷<br>2 items |   |   |

| Follow the onscreen instructions and make the necessary e | edits. | When complete, | click Next. |
|-----------------------------------------------------------|--------|----------------|-------------|
|-----------------------------------------------------------|--------|----------------|-------------|

| ≡ | TABC - All | MS                                      |    | ? | 0 |
|---|------------|-----------------------------------------|----|---|---|
|   |            | Legal Last Name *                       |    |   |   |
|   |            | Roberts                                 |    |   |   |
|   |            | Date of Birth *                         |    |   |   |
|   |            |                                         | ** |   |   |
|   |            | Do you have a Social Security Number? * |    |   |   |
|   |            | Yes                                     | ~  |   |   |
|   |            | Enter your Social Security Number *     |    |   |   |
|   |            |                                         |    |   |   |
|   |            | Re-enter your Social Security Number *  |    |   |   |
|   |            |                                         |    |   |   |
|   |            | BACK                                    |    |   |   |

## **Delete an Existing Principal or Owner.**

Select the **delete icon** next to an existing principal party to remove their information, then confirm.

### Business Entity Information

| INSTRUCTIONS                                                                                                    |                            |                                    |           |            |            |                  |  |  |
|----------------------------------------------------------------------------------------------------|----------------------------|------------------------------------|-----------|------------|------------|------------------|--|--|
| Entity Name: Texas Example 1 + ADD PRINCIPAL / OWNER                                                                                                    |                            |                                    |           |            |            |                  |  |  |
| Provide the details of each officer, and any stockholder with an ownership interest greater than 50%, for the reported entity. Please be prepared to provide 100% ownership information at TABC's request. |                            |                                    |           |            |            |                  |  |  |
| Drag a column header and dro                                                                                                    | p it here to group by that | column                             |           |            |            |                  |  |  |
| Name                                                                                                    | Туре                       | Role                               | Ownership | Status     | Actions    |                  |  |  |
| John Doe                                                                                                    | Person                     | President, Stockholder/Shareholder | 100%      | Incomplete | 1 PERSONAL | INFO             |  |  |
|                                                                                                    |                            |                                    |           |            |            |                  |  |  |
|                                                                                                    |                            |                                    |           |            |            | ~                |  |  |
| H 4 1 F H 1                                                                                                    |                            |                                    |           |            |            | 1 - 1 of 1 items |  |  |

Once the principal party information is complete, click **Next**.

### Business Entity Information

| INSTRUCTIONS                                              | ;                                      |                              |                                           |                                        | ~                                  |  |  |  |
|-----------------------------------------------------------|----------------------------------------|------------------------------|-------------------------------------------|----------------------------------------|------------------------------------|--|--|--|
| inal Entity Name: Texas Example 1 + ADD PRINCIPAL / OWNER |                                        |                              |                                           |                                        |                                    |  |  |  |
| Provide the details request.                              | of each officer, and any stockhol      | der with an ownership intere | est greater than 50%, for the reported en | tity. Please be prepared to provide 10 | 0% ownership information at TABC's |  |  |  |
| Drag a column header an                                   | d drop it here to group by that column |                              |                                           |                                        |                                    |  |  |  |
| Name                                                      | Principal Party Name                   | Role                         | Ownership                                 | Status                                 | Actions                            |  |  |  |
| Texas Example 1                                           | John Doe                               |                              | 100                                       | Initiated                              | 1                                  |  |  |  |
|                                                           |                                        |                              |                                           |                                        |                                    |  |  |  |
|                                                           |                                        |                              |                                           |                                        |                                    |  |  |  |
| натки                                                     | 10 Titems per page 1                   |                              |                                           |                                        | ▼<br>1 - 1 of 1 items              |  |  |  |
|                                                           |                                        |                              |                                           |                                        | 1 TOT KING                         |  |  |  |
|                                                           |                                        |                              | BACK NEXT                                 |                                        |                                    |  |  |  |

14. Complete the attestations and signature. Download a copy of the application summary for your records.

| Mergers and Acquisitions Application Summary                                                                                                    |                                 |               |            |  |  |  |
|----------------------------------------------------------------------------------------------------|---------------------------------|---------------|------------|--|--|--|
| You must review your application and confirm that the information displayed here is correct. Select <b>Review and Confirm</b> to continue and make the payment. If the information is not correct, select <b>Next</b> to return to the application, edit the data as needed and finalize the submission. If you need to store the application packet for your records, select <b>Download</b> . |                                 |               |            |  |  |  |
| Application ID: 370608                                                                                                    |                                 |               |            |  |  |  |
| Applicant Name:                                                                                                    | Applicant Name: Texas Example 1 |               |            |  |  |  |
| Application Type:                                                                                                    | Merger                          | As of date:   | 06/19/2024 |  |  |  |
|                                                                                                    | Entity Inform                   | ation         |            |  |  |  |
|                                                                                                    | Applicant Entity                | ,             |            |  |  |  |
| Business Structure:                                                                                                    |                                 | Corporation   | 1          |  |  |  |
| Business Entity Name:                                                                                                    |                                 | Texas Example | e 1        |  |  |  |
|                                                                                                    |                                 |               |            |  |  |  |
| Signature                                                                                                    |                                 |               |            |  |  |  |
| This application was digitally signed by : John Doe on 06/19/2024 10:31 AM                                                                                                    |                                 |               |            |  |  |  |
| BACK DOWNLOAD NEXT                                                                                                    |                                 |               |            |  |  |  |

15. Follow the onscreen instructions to complete payment and submit the application.

| F                               | Payment Details                                                                                                    |                  |                       |             |      |        |   |  |  |
|---------------------------------|----------------------------------------------------------------------------------------------------|------------------|-----------------------|-------------|------|--------|---|--|--|
|                                 | Electronic payment is required before any work item submitted will be considered complete and received by TABC. After completing the information below and clicking "PAY NOW," you'll be redirected to the                                           |                  |                       |             |      |        |   |  |  |
|                                 | * Required field                                                                                                    |                  |                       |             |      |        |   |  |  |
| Application (D. 37009           |                                                                                                    |                  |                       |             |      |        |   |  |  |
| Transaction Details Amount Edit |                                                                                                    |                  |                       |             | Edit | Delete |   |  |  |
|                                 |                                                                                                    | Merger           | \$100.00              |             | £    |        | - |  |  |
| Ŀ                               |                                                                                                    |                  |                       |             | Edit | Delete |   |  |  |
|                                 |                                                                                                    | Description      |                       | Fee         |      |        |   |  |  |
|                                 |                                                                                                    | Admin Fee Merger |                       | \$100.00    |      |        | - |  |  |
|                                 |                                                                                                    |                  | Choose Payment Type * | Crodit Cord | V    |        |   |  |  |
|                                 |                                                                                                    |                  |                       | credit card | ·    |        |   |  |  |
|                                 |                                                                                                    |                  | Agency Fee *          | \$100.00    |      |        |   |  |  |
|                                 |                                                                                                    |                  | Total Costs           | \$102.51    |      |        |   |  |  |
|                                 | *This service is provided by Texas.gov, the official website of Texas. The price of this service includes funds that support the ongoing operations and enhancements of Texas.gov, which is provided by a third party in partnership with the State. |                  |                       |             |      |        |   |  |  |
|                                 | By selecting this checkbox. I swear that I have voluntarity executed this application.                                                                                                    |                  |                       |             |      |        |   |  |  |
|                                 | PAY NOW                                                                                                    |                  |                       |             |      |        |   |  |  |

Once submitted, you can download a copy of the receipt for your records.

| Payment Details                                                                                                    |          |                  |  |  |  |  |
|----------------------------------------------------------------------------------------------------|----------|------------------|--|--|--|--|
| Application ID : <b>370608</b><br>Your payment has been successfully processed. Please download the receipt for your records. |          | A required neta  |  |  |  |  |
| Transaction Details                                                                                                    | Amount   |                  |  |  |  |  |
| Merger                                                                                                    | \$100.00 | *                |  |  |  |  |
| K < 1 ≻ H 5 ▼ items per page 1                                                                                                |          | 1 - 1 of 1 items |  |  |  |  |
|                                                                                                    |          |                  |  |  |  |  |